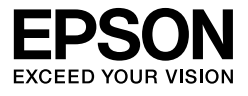

# $\begin{array}{l} \mathsf{EPSON} \ \mathsf{STYLUS}_{^{\mathsf{M}}} \\ \mathsf{PRO} \ 11880 \\ \mathsf{PRO} \ 11880 \\ \mathsf{I}880 \\ \mathsf{I}880 \\ \mathsf{$

# Sprievodca vybalením a inštaláciou

| Bezpečnostné pokyny1                      |
|-------------------------------------------|
| Vybalenie a montáž základne               |
| Vybalenie tlačiarne                       |
| Montáž tlačiarne na základňu5             |
| Inštalácia automatickej navíjacej cievky6 |
| Výber umiestnenia tlačiarne9              |
| Nastavenie tlačiarne10                    |
| Potvrdenie tlače                          |
| Zavedenie médií v samostatných listoch16  |
| Pripojenie tlačiarne k počítaču           |
| Inštalácia ovládača a softvéru tlačiarne  |
| Zarovnanie tlačovej hlavy22               |
| Použitie online Používateľskej príručky24 |
|                                           |

### Súčasti tlačiarne

Čelný pohľad

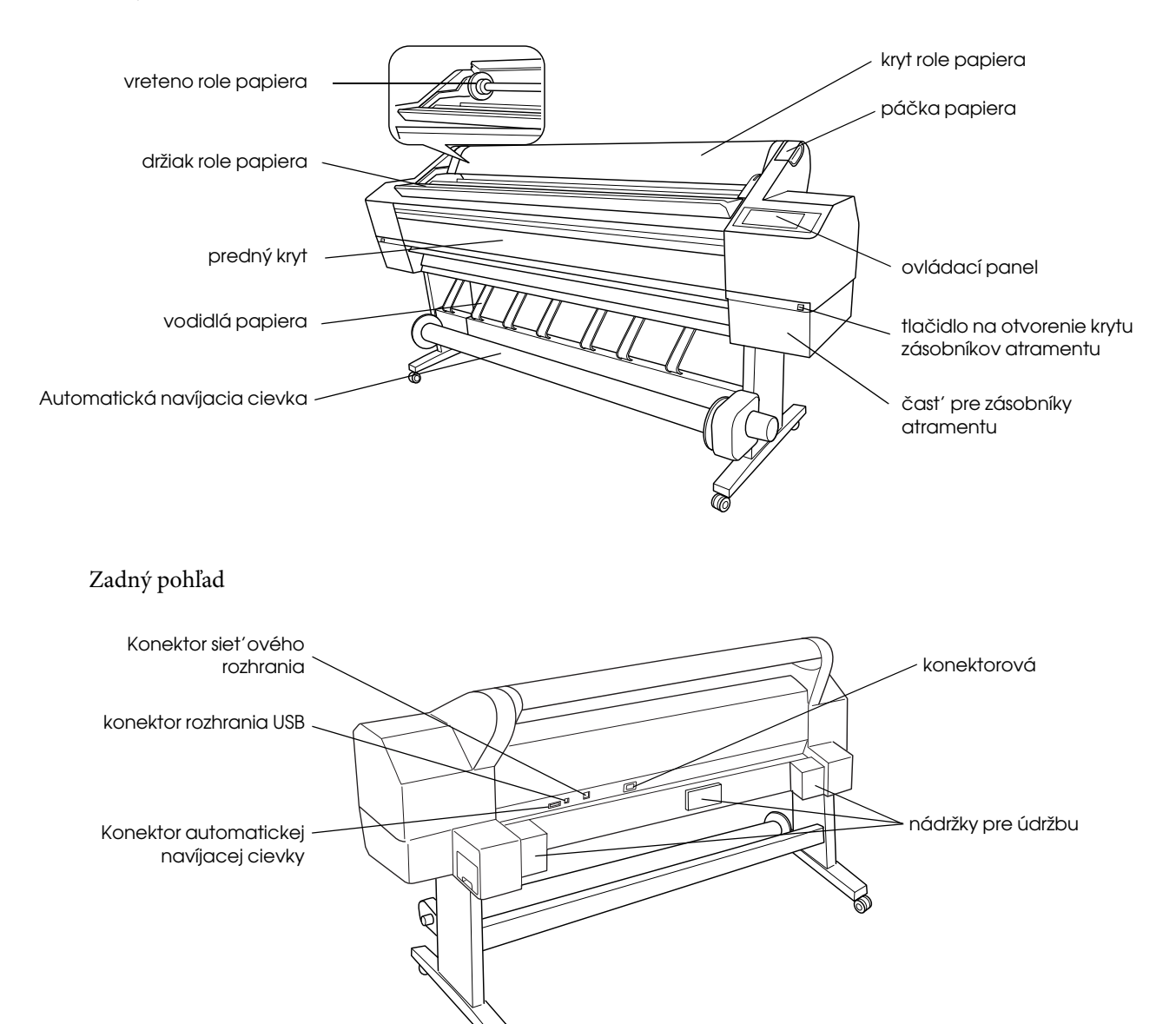

Bez predchádzajúceho písomného súhlasu spoločnosti Seiko Epson Corporation nie je možné žiadnu časť tejto publikácie reprodukovať, uschovávať vo vyhľadávacích systémoch ani prenášať v žiadnej inej forme alebo iným spôsobom, či už elektronicky, mechanicky, fotokopírovaním, nahrávaním alebo inak. Informácie uvedené v tejto príručke sú určené iba na používanie tohto typu tlačiarne značky Epson. Spoločnosť Epson nenesie žiadnu zodpovednosť za akékoľvek používanie týchto informácií pri práci s inými typmi tlačiarní.

Spoločnosť Seiko Epson Corporation ani žiadna z jej dcérskych spoločností nenesú zodpovednosť vo vzťahu ku kupujúcemu za žiadne škody, straty, náklady alebo výdavky, ktoré vznikli kupujúcemu alebo tretej strane v dôsledku nehody, nesprávneho používania alebo zneužívania tohto produktu, neoprávnených úprav, opráv alebo zmien produktu alebo (s výnimkou Spojených štátov amerických) nesplnenia pokynov spoločnosti Seiko Epson Corporation týkajúcich sa prevádzky a údržby.

Spoločnosť Seiko Epson Corporation nezodpovedá za žiadne škody ani problémy spôsobené použitím príslušenstva alebo spotrebného materiálu, na ktorom nie je uvedené označenie originálnych výrobkov Original Epson Products alebo Epson Approved Products od spoločnosti Seiko Epson Corporation.

Spoločnosť Seiko Epson Corporation nezodpovedá za žiadne škody spôsobené elektromagnetickým rušením, ktoré vzniklo v dôsledku použitia káblov rozhrania, ktoré nie sú označené ako schválené produkty Epson Approved Products spoločnosti Seiko Epson Corporation.

EPSON<sup>®</sup> je registrovaná ochranná známka a EPSON STYLUS<sup>™</sup> a slogan Exceed Your Vision sú ochranné známky spoločnosti Seiko Epson Corporation. Microsoft<sup>®</sup> a Windows<sup>®</sup> sú registrované ochranné známky spoločnosti Microsoft Corporation. Apple<sup>®</sup> a Macintosh<sup>®</sup> sú ochranné známky spoločnosti Apple Inc.

Všeobecná poznámka: Názvy iných produktov použité v tomto dokumente sú určené iba na účely identifikácie a môžu byť obchodnými značkami príslušných vlastníkov. Spoločnosť Epson sa zrieka všetkých práv týkajúcich sa týchto značiek.

Copyright © 2007 Seiko Epson Corporation. All rights reserved.

# Bezpečnostné pokyny

Pred použitím tlačiarne si prečítajte všetky tieto pokyny. Dbajte tiež na to, aby ste dodržali všetky výstrahy a pokyny, ktoré sú uvedené na tlačiarni.

# Výstrahy, upozornenia a poznámky

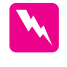

*Výstrahy* musíte prísne dodržiavať, aby ste sa vyhli úrazu.

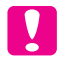

**Upozornenia** musíte dodržiavať, aby ste zabránili poškodeniu zariadenia.

**Poznámky** obsahujú dôležité informácie a užitočné tipy, týkajúce sa prevádzky tlačiarne.

# Dôležité bezpečnostné pokyny

Pred použitím tlačiarne si prečítajte všetky tieto pokyny. Dbajte tiež na to, aby ste dodržali všetky výstrahy a pokyny, ktoré sú uvedené na tlačiarni.

- Dezakrývajte otvory na skrinke tlačiarne.
- Do otvorov nevkladajte žiadne predmety. Dbajte na to, aby do tlačiarne nevnikla žiadna kvapalina.
- Používajte iba zdroj napájania uvedený na štítku tlačiarne.
- Nepoužívajte poškodený alebo opotrebovaný napájací kábel.
- Ak na zapojenie tlačiarne používate predlžovaciu šnúru, skontrolujte, či celková kapacita prúdu pre všetky zariadenia zapojené pomocou tejto šnúry neprekračuje kapacitu šnúry v ampéroch. Taktiež skontrolujte, či celkový príkon všetkých zariadení pripojených do sieťovej zásuvky nepresahuje prúdovú zaťažiteľnosť sieťovej zásuvky.
- □ Tlačiareň sami neopravujte.
- V nasledujúcich prípadoch tlačiareň odpojte a opravu prenechajte kvalifikovaným odborníkom:

Napájacia šnúra alebo zástrčka je poškodená; do tlačiarne prenikla kvapalina; tlačiareň spadla alebo sa poškodila skriňa tlačiarne, tlačiareň nefunguje normálne alebo vykazuje výraznú zmenu funkčnosti.

- Konektory rozhrania (USB aj sieť ového) a konektor pre automatickú jednotku navíjacej cievky sú typu LPS (obmedzený napájací zdroj).
- Ak sa zástrčka poškodí, vymeňte celú šnúru alebo sa poraďte s kvalifikovaným elektrikárom. Ak sa v zástrčke nachádzajú poistky, uistite sa, že ich vymieňate za poistky správnej veľkosti a menovitej hodnoty.

# Niekoľko opatrení

### Umiestnenie tlačiarne

- Vyhýbajte sa miestam s prudkými zmenami teploty a vlhkosti. Nevystavujte tlačiareň priamemu slnečnému svetlu, silnému svetlu alebo tepelným zdrojom.
- Tlačiareň neumiestňujte tam, kde môže byť vystavená nárazom alebo vibráciám.
- □ Neumiestňujte tlačiareň v prašnom prostredí.
- Tlačiareň umiestnite v blízkosti sieť ovej zásuvky, od ktorej bude možné zástrčku jednoduchým spôsobom odpojiť.

### Používanie tlačiarne

- Počas tlače nevkladajte ruky do tlačiarne, ani sa nedotýkajte atramentových zásobníkov.
- Nepresúvajte tlačovú hlavu rukou, pretože by sa mohla poškodiť.

# Manipulácia so zásobníkmi atramentu

- Zásobníky atramentu uschovávajte mimo dosahu detí a nedovoľte deťom, aby pili ich obsah.
- Zásobníky atramentu skladujte na chladnom a tmavom mieste.
- Ak sa vám atrament dostane na pokožku, dôkladne ju umyte mydlom a vodou. Ak sa atrament dostane do očí, okamžite ich vypláchnite vodou.

 Najlepšie výsledky tlače dosiahnete, ak atramentový zásobník pred inštaláciou pretrepete.

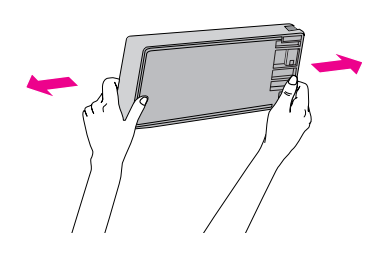

**Upozornenie:** Zásobníky atramentu (ktoré už sú nainštalované) príliš nepretrepávajte.

- Zásobník atramentu nepoužívajte po uplynutí dátumu vytlačeného na škatuli zásobníka.
- Najlepšie výsledky dosiahnete, ak zásobníky spotrebujete do šiestich mesiacov od inštalácie.
- Zásobníky nerozoberajte ani sa ich nepokúšajte znova naplniť. Mohla by sa poškodiť tlačová hlava.
- Nedotýkajte sa vstupu dodávky atramentu a jeho okolia, nedotýkajte sa ani zeleného integrovaného obvodu na bočnej strane zásobníka. Mohli by ste tým ohroziť bežnú prevádzku tlačiarne a tlač.
- Ak premiestnite zásobník atramentu zo studeného prostredia do teplého, môže dôjsť ku kondenzácii vlhkosti. Pred použitím ho ponechajte viac ako štyri hodiny v izbovej teplote.

# Pre užívateľov vo Veľkej Británii

### Použitie voliteľného príslušenstva

Spoločnosť EPSON (UK) Limited nezodpovedá za škody ani problémy súvisiace s používaním doplnkov alebo spotrebného materiálu, ktoré nie sú spoločnosť ou EPSON (UK) Limited označené ako originálne výrobky EPSON (Original EPSON Products) alebo schválené výrobky EPSON (EPSON Approved Products).

### Bezpečnostné informácie

### Výstraha:

Toto zariadenie musí byť uzemnené. Skontrolujte na štítku, či napätie zariadenia zodpovedá napätiu zdroja napájania.

### Dôležité:

Farba vodičov elektrickej šnúry pripojenej k tomuto zariadeniu je nasledujúca:

Zelená a žltá – uzemnenie, Modrá – nulový vodič, Hnedá - pod napätím

Zapojenie zástrčky:

Vzhľadom na to, že farby vodičov elektrickej šnúry nemusia zodpovedať farebnému označeniu vývodov v koncovke, postupujte nasledujúcim spôsobom:

Zelený a žltý vodič musí byť pripojený ku svorke zástrčky označenej písmenom E alebo symbolom uzemnenia ( $\downarrow$ ).

Modrý vodič musí byť pripojený ku svorke zástrčky označenej písmenom N.

Hnedý vodič musí byť pripojený ku svorke zástrčky označenej písmenom L.

Ak sa zástrčka poškodí, vymeňte celú šnúru alebo sa poraďte s kvalifikovaným elektrikárom.

Pri výmene poistiek dbajte na zachovanie ich správnej veľkosti a kapacity.

# Zhoda s ENERGY STAR $^{ extsf{R}}$

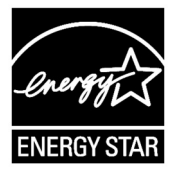

# Vybalenie a montáž základne

# Kontrola obsahu

1. Otvorte krabicu, potom krabicu, ktorá obsahuje tlačiareň zdvihnite a odložte ju.

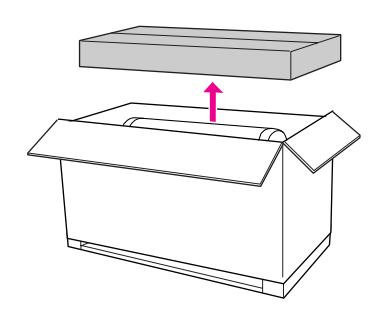

2. Otvorte krabicu, ktorá obsahuje základňu a skontrolujte, či nechýba alebo nie je poškodená žiadna z dolu zobrazených položiek.

### Základňa na výšku, vľavo/Základňa na výšku, vpravo

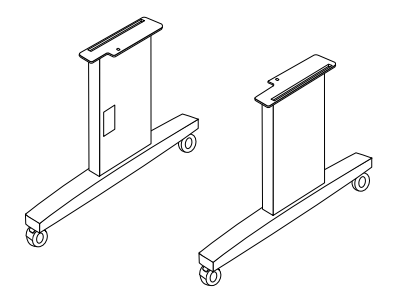

Vodorovná podpera

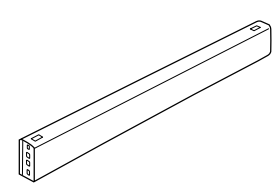

Šesť hranný kľúč

Šesť hranné matice hlavy objímky (4)

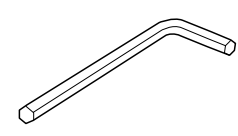

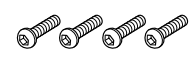

Krídlové matice, pružné podložky a tesnenie (4)

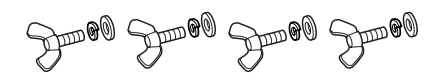

### Montáž základne

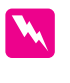

Výstraha:

Pri montáži základne musia spolupracovať dve osoby na každej strane (23,2 kg).

1. Uchopte základňu na výšku vľavo a za vodorovnú podperu podľa nákresu. Potom pripevnite podperu k základni dvoma šesť hrannými maticami hlavy objímky pomocou šesť hranného kľúča.

### Poznámka:

Skrutky príliš neuť ahujte. Pri uť ahovaní skrutiek na základni ponechajte priestor na úpravy.

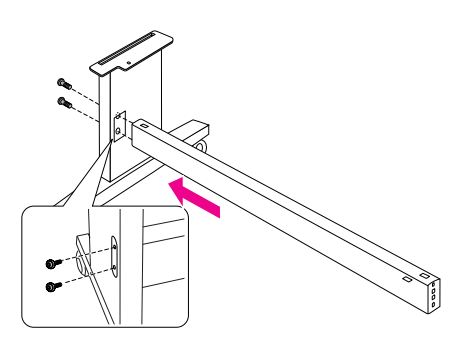

2. Podľa kroku č. 1 pripevnite k základni druhú stranu podpery.

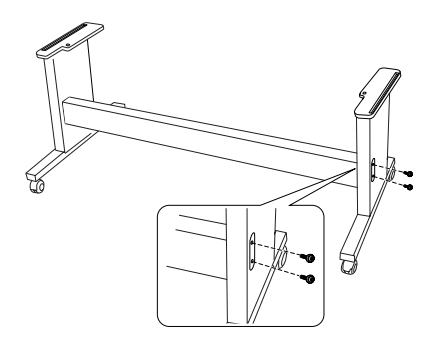

 Utiahnite štyri skrutky po oboch stranách základne.

Tým je montáž základne ukončená. Potom postupujte podľa nasledujúcej časti a vybaľte tlačiareň.

# Vybalenie tlačiarne

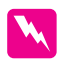

### Výstraha:

Tlačiareň je veľká a ť ažká. Pri vybalení tlačiarne musia pomáhať dve osoby.

1. Odstráňte všetky vretená s rolami papiera, polystyrénovú penu a kartónovú výplň z priestoru okolo tlačiarne.

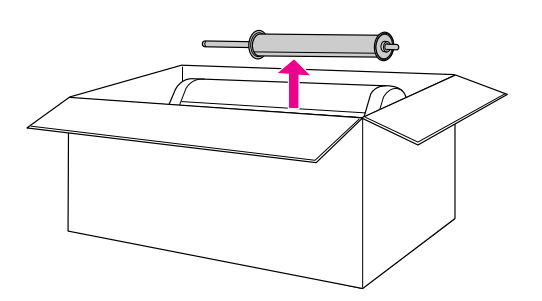

2. Naddvihnite kartón a odstráňte ho. Odstráňte všetky predmety z otvoru v zadnej časti tlačiarne.

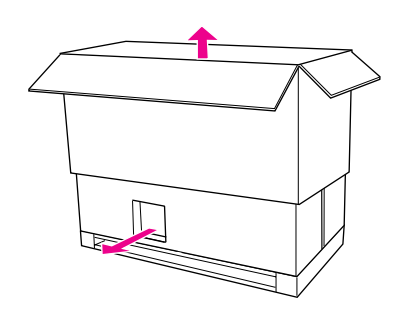

### Poznámka:

Zásobníky atramentu dodané s tlačiarňou sú určené predovšetkým na počiatočné nastavenie.

- 3. Odstráňte z tlačiarne kartóny.
- 4. Odstráňte z tlačiarne plastový kryt.

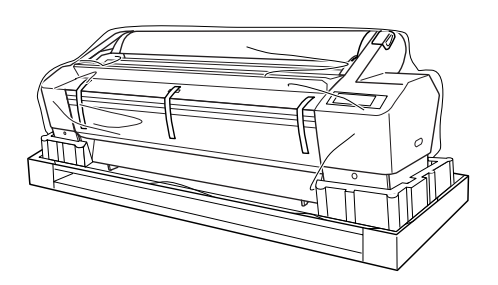

# Kontrola obsahu

Skontrolujte, či nechýba alebo nie je poškodená žiadna z dolu zobrazených položiek.

Vreteno role papiera s rolou

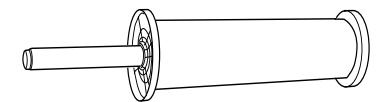

Zásobníky atramentu (9)

Napájacia šnúra

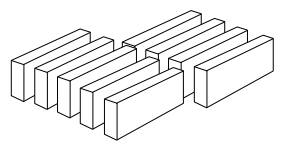

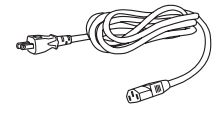

Sivé prídavné zariadenia (2)

Vodidlá papiera (7)

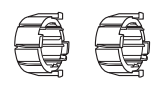

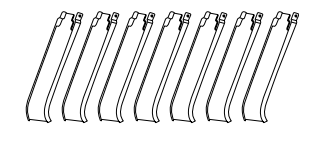

# Montáž tlačiarne na základňu

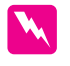

### Výstraha:

Tlačiareň nesmú zdvíhať menej než štyri osoby (váži približne 127,3 kg).

 Zablokujte dve predné kolieska. Posuňte kolieska na bok a zablokujte ich, aby sa nemohli hýbať.

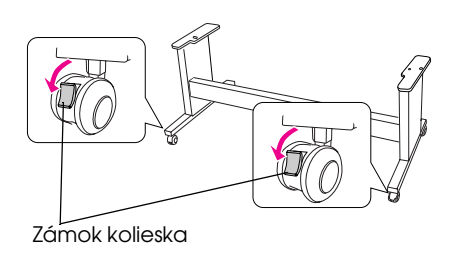

2. Umiestnite základňu pred tlačiareň a potom tlačiareň podľa obrázku namontujte na základňu.

### Poznámka:

Ak položíte tlačiareň na základňu, zarovnajte pravý zadný roh tlačiarne s rovnakým rohom základne.

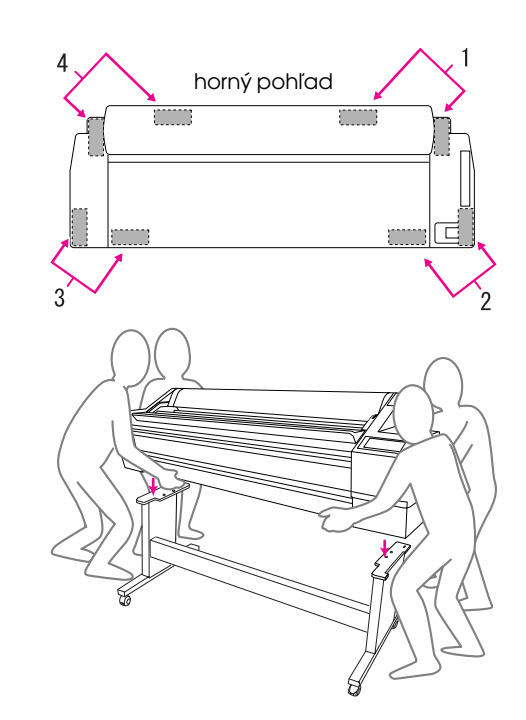

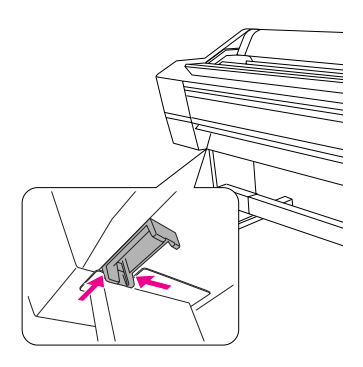

 Upevnite spodnú časť tlačiarne a základňu pomocou krídlovej matice, pružných podložiek a tesnenia.

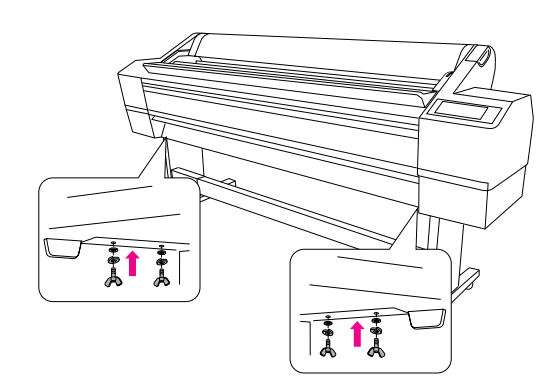

# Inštalácia automatickej navíjacej cievky

# Kontrola obsahu

Skontrolujte, či nechýba alebo nie je poškodená žiadna z dolu zobrazených položiek.

Pohonná jednotka

### Pohyblivá časť

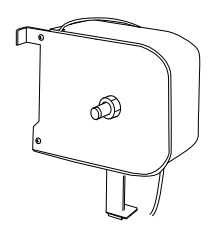

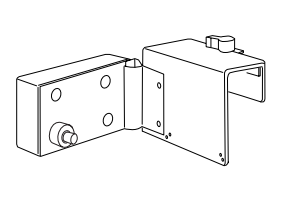

Príruba (pre pohonnú jednotku)

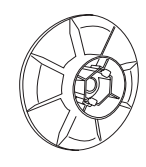

Príruba (pre pohyblivú časť)

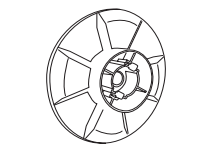

Pohyblivý doraz jednotky

Reflektor

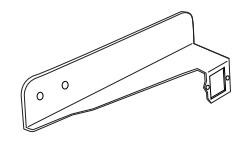

Vložka navíjacej cievky (3 palce)

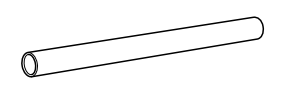

Spony na kábel (2)

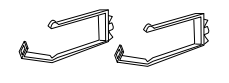

Skrutky (2 veľké (čierne), 4 malé)

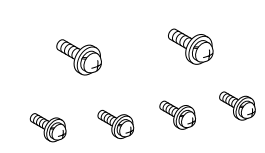

Rysovacia páska

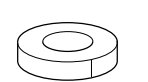

# Inštalácia automatickej navíjacej cievky

1. Pohonnú jednotku pripevnite podľa obrázku na vodorovnú podperu a utiahnutím čiernych skrutiek pevne pripevnite pohonnú jednotku k tlačiarni.

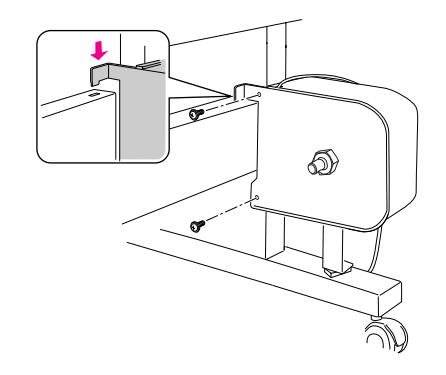

2. Stlačením tlačidla pripevnite prírubu (označenú R) na pohonnú jednotku.

Prírubu možno otočiť. Jedna strana je určená pre 3-palcovú vložku a druhá pre 2-palcovú. Podľa vložky nastavte príslušnú stranu.

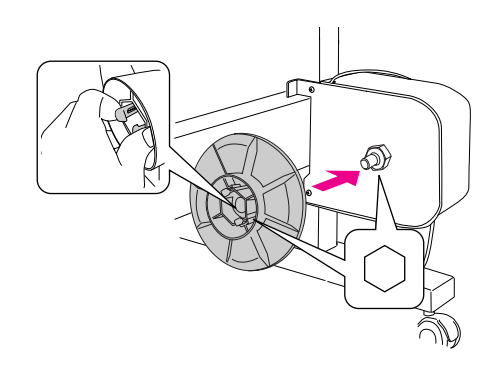

Spony pripevnite na pravú časť základne a preveďte nimi kábel.

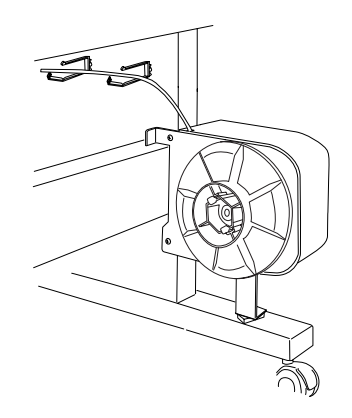

4. Podľa obrázka zapojte konektor kábla do konektora na zadnej časti tlačiarne a utiahnite skrutky na oboch stranách konektora.

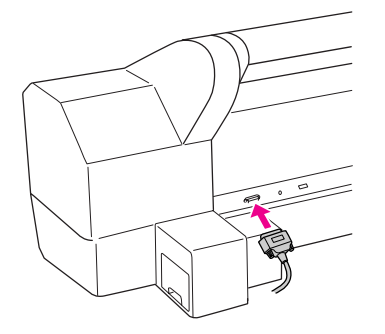

5. Otočením zamykacej páčky doľava ju uvoľnite.

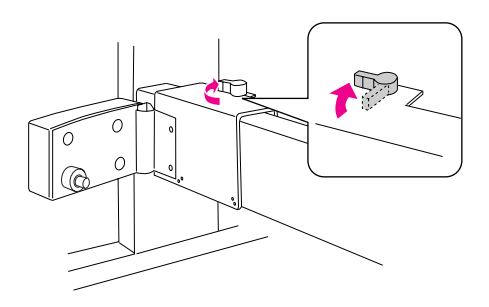

6. Držiac pohyblivú časť na jej spodok pripevnite doraz pohyblivej časti. Dva výčnelky na doraze nechajte zapadnúť do pohyblivej časti, aby sa doraz neuvoľnil. Utiahnutím dvoch skrutiek pripevnite pohyblivú časť na vodorovnú podperu.

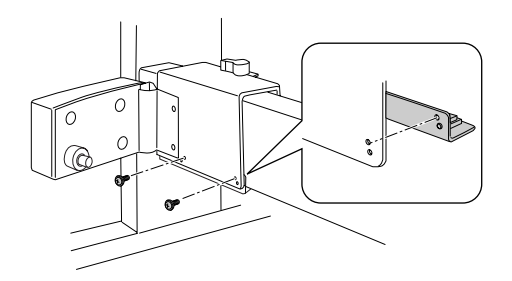

 Stlačením tlačidla pripevnite prírubu (označenú L) na pohyblivú časť.

Prírubu možno otočiť. Jedna strana je určená pre 3-palcovú vložku a druhá pre 2-palcovú. Podľa vložky nastavte príslušnú stranu.

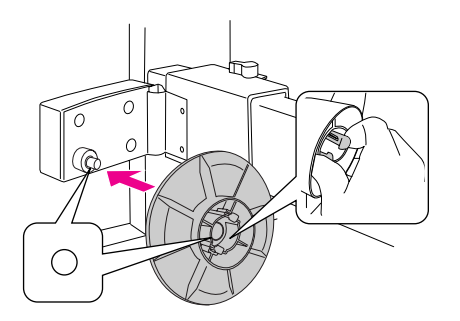

8. Na ľavú zadnú časť základne pripevnite reflektor a utiahnite dve skrutky.

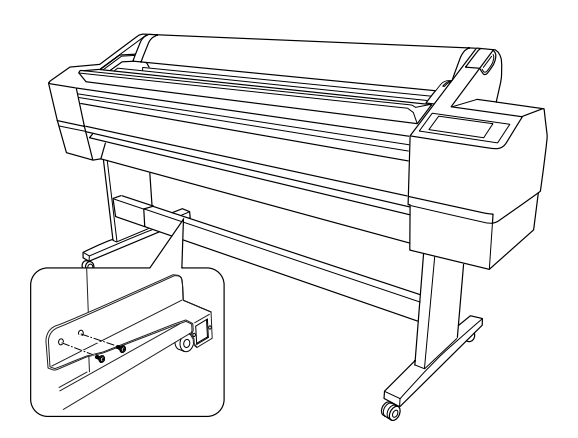

# Inštalácia vložky automatickej navíjacej cievky

 Skontrolujte, či je zamykacia páčka uvoľnená (otočená vľavo). Pohyblivú časť posuňte k ľavému koncu vodorovnej podpery.

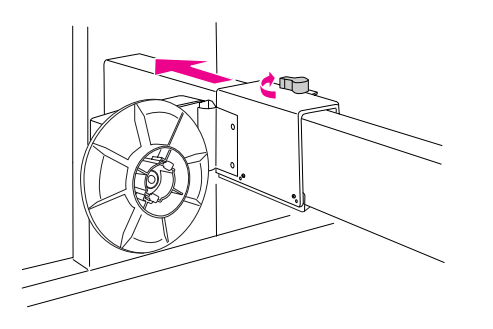

2. Jeden koniec vložky navíjacej cievky nasuňte na gombík s obrubou na pohonnej jednotke.

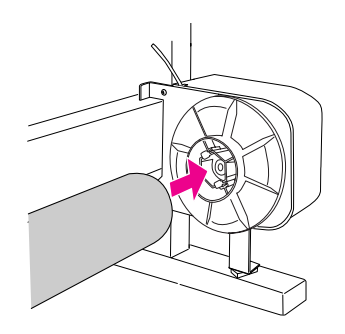

 Gombík s obrubou na pohyblivej časti nasuňte na druhý koniec vložky navíjacej cievky.

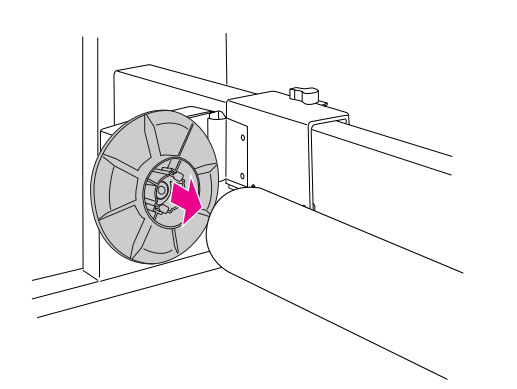

4. Otočením zamykacej páčky dopredu zablokujte pohyblivú časť.

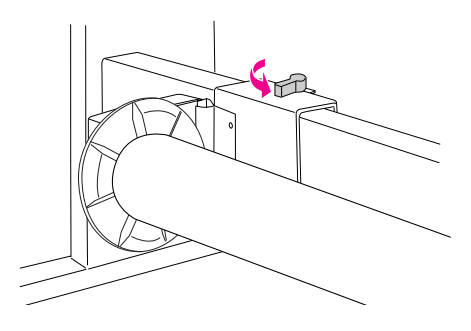

Skontrolujte, či je vložka správne uchytená.

# Pripevnenie vodidiel papiera

Po nainštalovaní automatickej jednotky navíjacej cievky nasaďte vodidlá papiera.

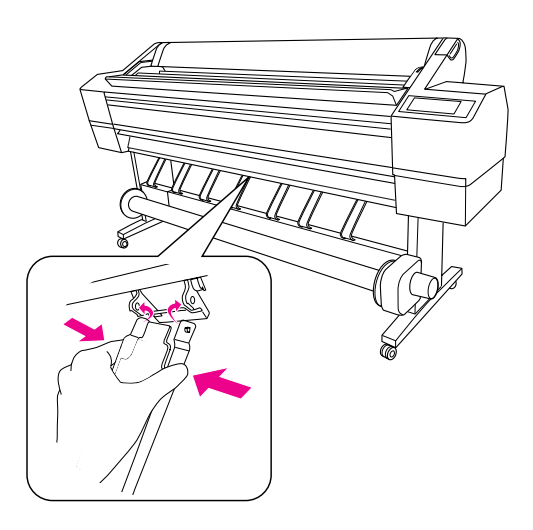

# Výber umiestnenia tlačiarne

### Pokyny pre umiestnenie tlačiarne

- □ Vyberte rovné a stabilné miesto, ktoré unesie hmotnosť tlačiarne (okolo 150,5 kg).
- Použitá zásuvka musí spĺňať požiadavky tejto tlačiarne.
- □ Prevádzkové podmienky tlačiarne sú nasledujúce:

| Teplota:  | 10 to 35°C             |
|-----------|------------------------|
| Vlhkost': | 20–80% bez kondenzácie |

Aj v prípade, že ste dodržali hore uvedené podmienky, ak dané podmienky nie sú vhodné pre papier, tlač nemusí prebiehať správne. Tlačiareň používajte iba tam, kde sú vhodné podmienky pre papier. Podrobnejšie informácie nájdete v pokynoch k manipulácii s papierom. Tlačiareň nevystavujte priamemu slnečnému svetlu ani pôsobeniu zdrojov tepla, aby sa udržala správna vlhkosť.

Ponechajte okolo tlačiarne dostatočne veľký priestor pre jednoduchú obsluhu, údržbu a vetranie.

Podrobné informácie o priestore okolo tlačiarne nájdete v nasledujúcej časti.

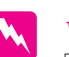

### Výstraha:

- Neumiestňujte tlačiareň na miesta vystavené nadmernému teplu, zlému vetraniu alebo do prašného prostredia. V opačnom prípade môže dôjsť k vzniku dymu alebo požiaru.
- Neumiestňujte tlačiareň na miesta vystavené priamemu slnečnému žiareniu alebo do blízkosti klimatizačných zariadení.
- □ Neblokujte vetracie otvory.
- Neumiestňujte tlačiareň na zle vetrané miesta.
- Neumiestňujte tlačiareň na koberec alebo pokrovec.
- Počas používania tlačiareň nezakrývajte látkou, ako napríklad plachtou alebo obrusom.
- Ponechajte najmenej 30 cm voľného priestoru medzi zadnou časťou tlačiarne a stenou.
- Neumiestňujte tlačiareň na nestabilné miesto. V prípade jej pádu môže dôjsť k zraneniu.

# Priestor okolo tlačiarne.

Ponechajte okolo tlačiarne dostatočne veľký priestor pre jednoduchú obsluhu, údržbu a vetranie ako je zobrazené nižšie. (Hodnoty uvedené na obrázku sú minimálne.)

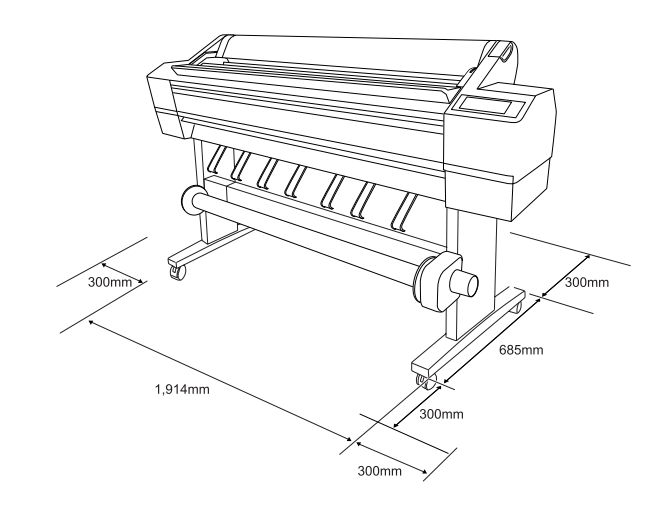

# Usadenie tlačiarne

1. Uvoľnite predné kolieska.

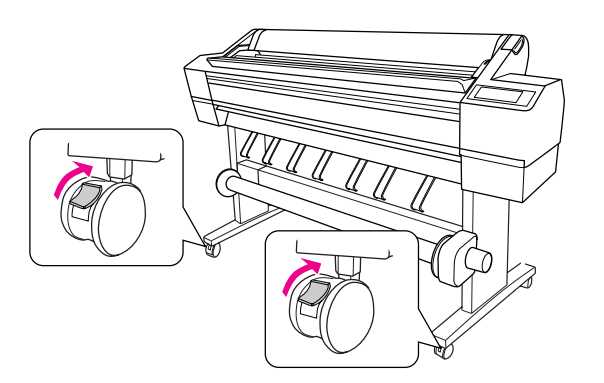

2. Presuňte tlačiareň na miesto, kde sa bude používať (o kúsok ďalej).

### Poznámka:

Na rozdiel od koliesok, ktoré sa používajú na zariadeniach pre manipuláciu s materiálom, napríklad vozíkoch, kolieska na stojane tejto tlačiarne sú určené na pohybovanie s tlačiarňou v malých vzdialenostiach na rovnej ploche vo vnútorných priestoroch.

 Zablokujte dve predné kolieska. Posuňte kolieska na bok a zablokujte ich, aby sa nemohli hýbať.

# Nastavenie tlačiarne

# Odstránenie materiálu

1. Odstráňte všetky ochranné pásky z tlačiarne a ochranné materiály z vnútra priestoru pre zásobníky atramentu.

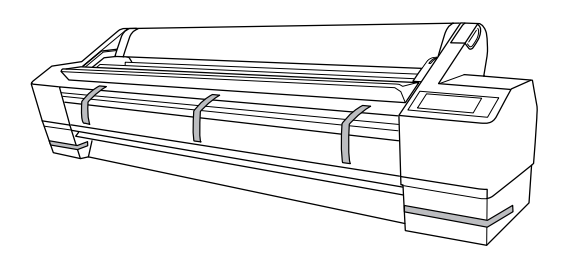

2. Otvorte predný kryt. Uvoľnite skrutku a odstráňte dve kovové platničky z bočnej strany priestoru tlačovej hlavy.

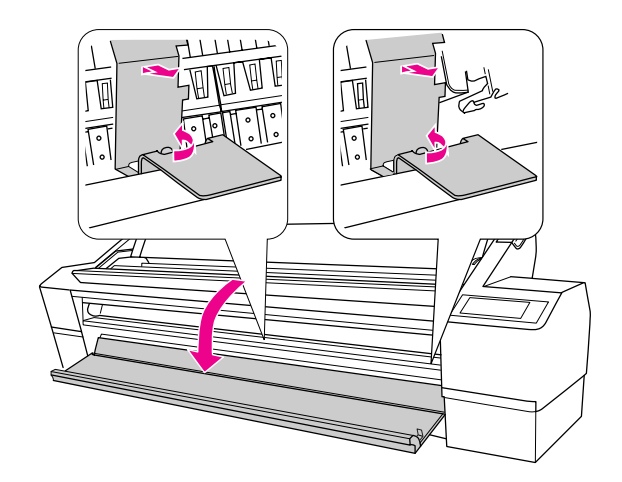

### Poznámka:

Kovové platničky neinštalujte späť. Uschovajte ich pre neskoršie použitie.

Dbajte na to, aby ste sa nedotkli káblov v okolí tlačovej hlavy. V opačnom prípade sa môže tlačiareň poškodiť.

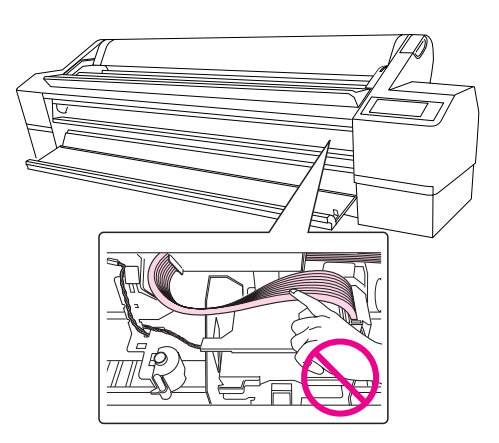

3. Zatvorte predný kryt.

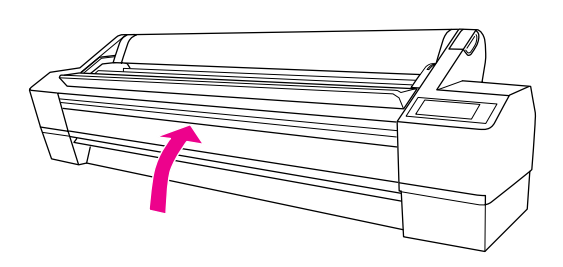

# Pripojenie napájacej šnúry

- 1. Skontrolujte štítok na zadnej strane tlačiarne a zistite, či sa požadované napätie zhoduje s napätím elektrickej zásuvky. Skontrolujte, či máte napájaciu šnúru, ktorá zodpovedá zdroju napájania.
- 2. Napájaciu šnúru pripojte do konektorovej zásuvky, ktorá sa nachádza na zadnej strane tlačiarne.

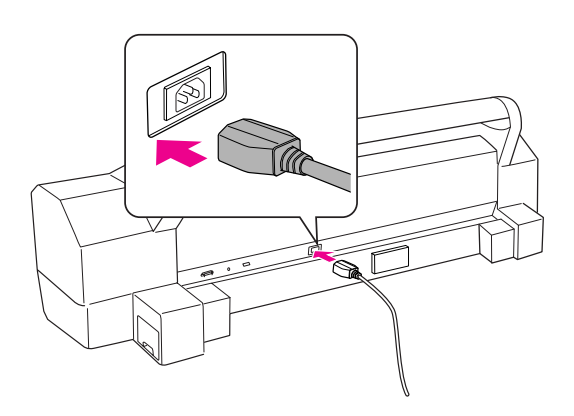

 Presuňte napájaciu šnúru cez držiaky v zadnej časti tlačiarne. Šnúru je možné smerovať buď doľava alebo doprava.

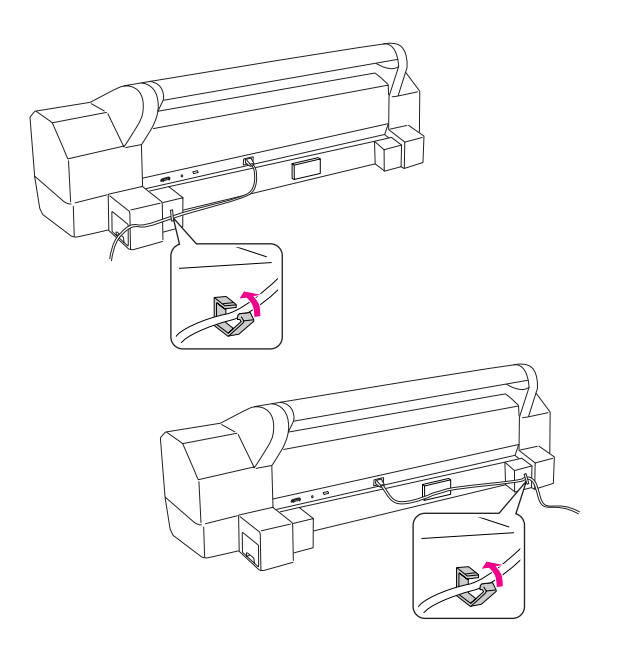

4. Napájací kábel pripojte do správne uzemnenej elektrickej zásuvky.

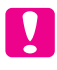

### Upozornenie:

Nepoužívajte zásuvku, ktorá sa ovláda automatickým časovačom alebo stenovým vypínačom. V opačnom prípade môže dôjsť k náhodnému vypnutiu a poškodeniu tlačiarne.

# Inštalácia atramentových zásobníkov

Pri inštalácii zásobníkov atramentu postupujte podľa nasledujúcich pokynov.

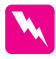

### Varovania:

Zásobníky atramentu sú samostatné jednotky. Pri bežnom používaní atrament z kazety nevyteká. Ak sa atrament dostane na ruky, dôkladne ich umyte mydlom a vodou. Ak sa atrament dostane do očí, ihneď ich vypláchnite vodou.

### Poznámka:

Kazety s atramentom, ktoré sú súčasťou balenia, sa pri prvej inštalácii čiastočne spotrebujú. Tlačová hlava v tlačiarni sa celkom naplní atramentom, aby bolo možné produkovať vysoko kvalitné výtlačky. Tento jednorazový proces spotrebuje množstvo atramentu a preto pomocou týchto zásobníkov vytlačíte menej strán v porovnaní s ďalšími.

1. Stlačením tlačidla Napájanie 🖒 zapnite tlačiareň.

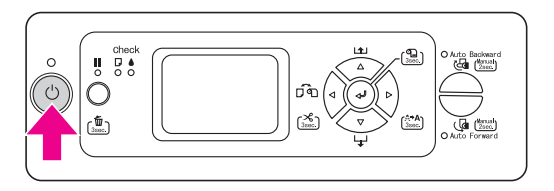

Keď začne kontrolka blikať a kryt je pootvorený, 2. rukou ho celkom otvorte.

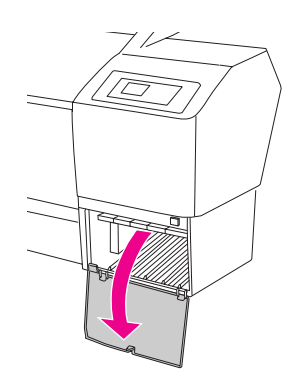

3. Skontrolujte zásobník atramentu a otvor, v ktorom je zasunutý.

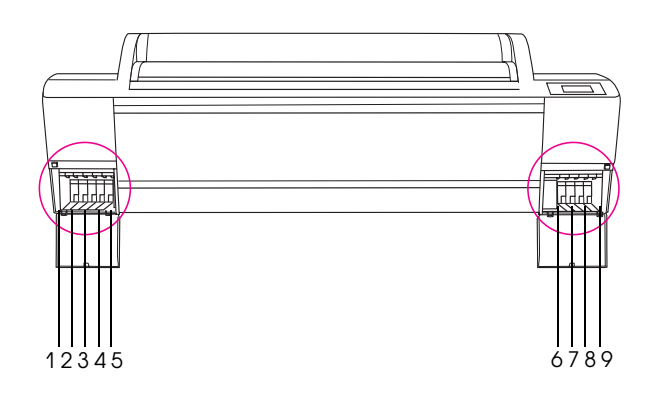

| Èíslo<br>otvoru | Farba atramentu                                 |
|-----------------|-------------------------------------------------|
| #1              | vivid Light Magenta<br>(Jasná svetlá purpurová) |
| #2              | Light Light Black<br>(Svetlá svetlá čerň)       |
| #3              | Matte Black (Matná čerň)                        |
| #4              | Light Black (Svetlá čerň)                       |
| #5              | Light Cyan (Svetlá azúrová)                     |
| #6              | Cyan (Azúrová)                                  |
| #7              | Vivad Magenta<br>(Jasná purpurová)              |
| #8              | Photo Black (Fotografická čerň)                 |
| #9              | Yellow (Žltá)                                   |

Vyberte zásobník atramentu z obalu a približne 5 4. sekúnd ním traste.

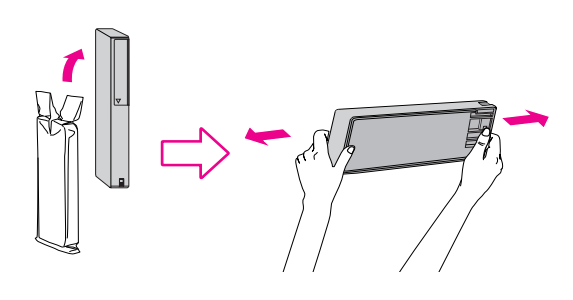

Upozornenie:

Nedotýkajte sa zeleného integrovaného obvodu na bočnej strane zásobníka atramentu. Mohli by ste tým zamedziť bežnej prevádzke tlačiarne a tlači.

 Chyť te zásobník atramentu tak, aby šípka smerovala nahor a ukazovala na zadnú časť tlačiarne. Potom celkom zasuňte zásobník do otvoru, až kým nezapadne.

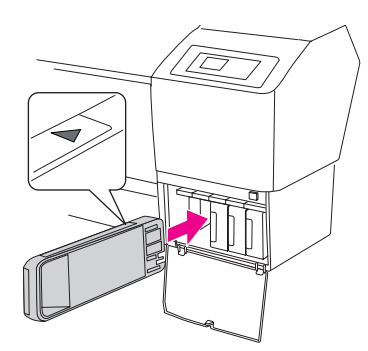

### Poznámka:

Uistite sa, že ste nainštalovali všetkých deväť zásobníkov atramentu. V opačnom prípade sa čerpanie atramentu nezačne.

6. Nainštalujte všetky zásobníky atramentu do príslušných otvorov a zatvorte kryt priestoru pre zásobníky.

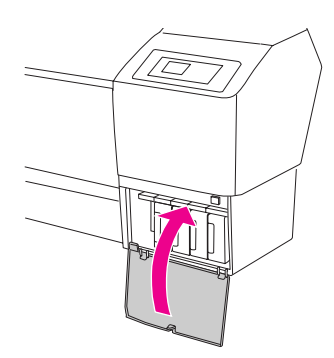

Tlačiareň spustí proces napĺňania atramentom a kontrolka Napájanie bude blikať (približne 10 minút).

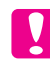

### Upozornenie:

Ak kontrolka bliká, nikdy nepostupujte nižšie uvedeným spôsobom, v opačnom prípade by sa zariadenie mohlo poškodiť:

- *nevypínajte tlačiareň*,
- neodpájajte napájaciu šnúru,
- *neotvárajte predný kryt,*
- nepresúvajte páčku papiera do polohy pre uvoľnenie,
- Otvorte kryt priestoru pre zásobníky atramentu,
- *nevyť ahujte údržbové nádržky.*
- Na LCD displeji sa zobrazí správa PAPER OUT. LOAD PAPER (MINUL SA PAPIER. ZAVEĎTE PAPIER), čo znamená, že počiatočné zavedenie atramentu bolo dokončené.

# Potvrdenie tlače

### Vkladanie role papiera

Pri zavádzaní role papiera postupujte nasledujúcim spôsobom.

1. Otvorte kryt role papiera.

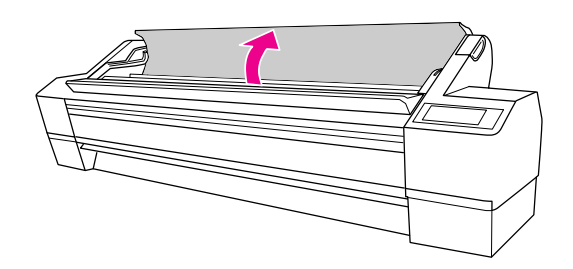

2. S pevným dorazom papiera (sivý) na pravej strane zdvihnite rolu papiera a umiestnite ju do držiaka role papiera. Potom rolu posuňte doprava.

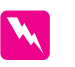

### Výstraha:

Rola papiera je ťažká, preto by ju mali zdvíhať dve osoby pri dorazoch na každej strane.

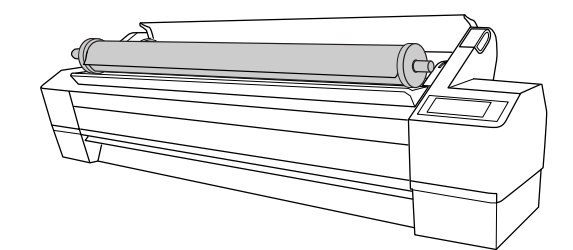

 Zarovnajte ju s koľajničkami na oboch stranách a pomaly ju položte na svoje miesto na montážne podpery vo vnútri tlačiarne.

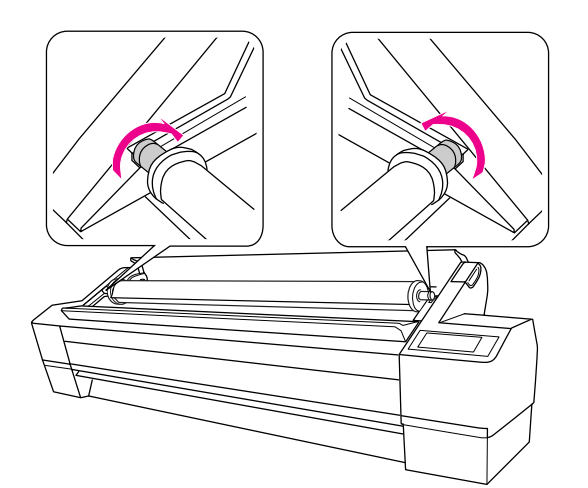

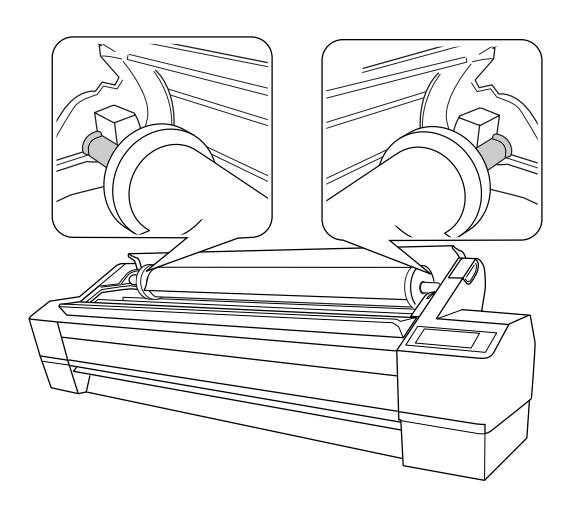

4. Skontrolujte, či kontrolka Pause (Pauza) nebliká a potom uvoľnite páčku papiera.

Na LCD paneli sa objaví správaLEUER RELEASED . LOAD PAPER (PÁČKA UVO″NENÁ. ZAVEĎTE PAPIER).

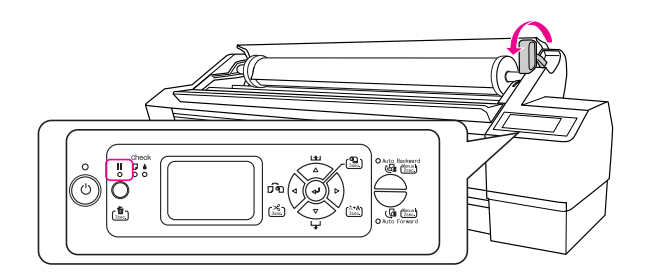

5. Vložte papier do otvoru na vkladanie papiera. Pretiahnite papier cez otvor na vkladanie papiera tak, aby vyšiel dole.

Dbajte na to, aby ste nezohli hranu papiera a vložte ho tak, aby nebol skrútený.

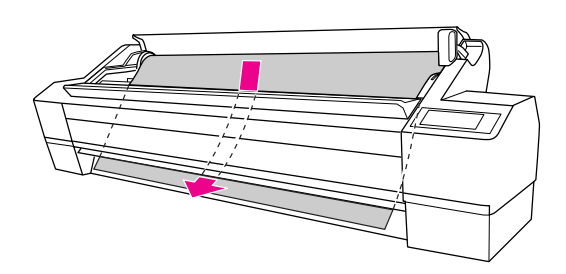

6. Nastavte výkon podávania stlačením tlačidla Podávanie popiera  $\Delta$  na ovládacom paneli.

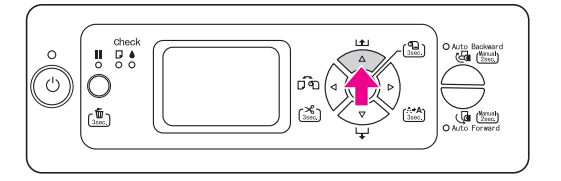

 Uchopte spodný okraj papiera, otočte rolou a odstráňte stočenie. Skontrolujte, či je spodný okraj rovný a či je vyrovnaný s vodorovnou líniou.

Ak používate hrubý, ťažký alebo zvlnený papier, stlačením tlačidla POdávanie papiera  $\Delta$ zvýšte výkon. Ak používate tenký alebo ľahký papier, stlačením tlačidla POdávanie papiera  $\nabla$  znížte výkon.

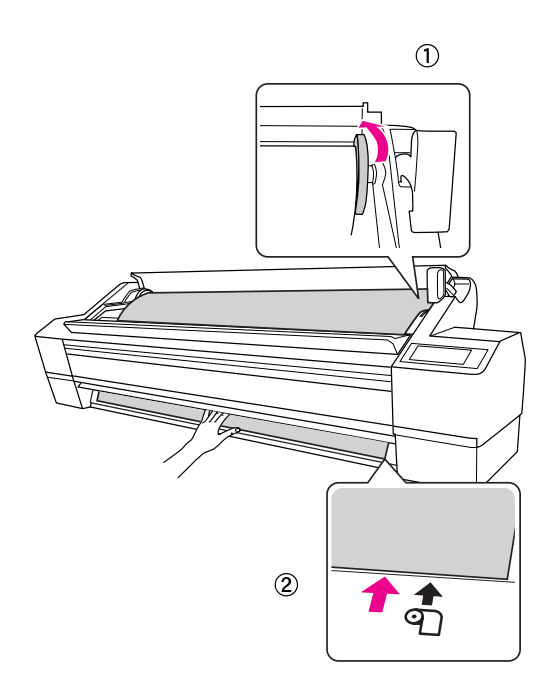

### Poznámka:

Ak sa papier zavedie šikmo, tlač nebude prebiehať správne. Skontrolujte, či je zarovnaný so značkou pre nastavenie papiera.

8. Zaistite páčku papiera a zatvorte kryt role.

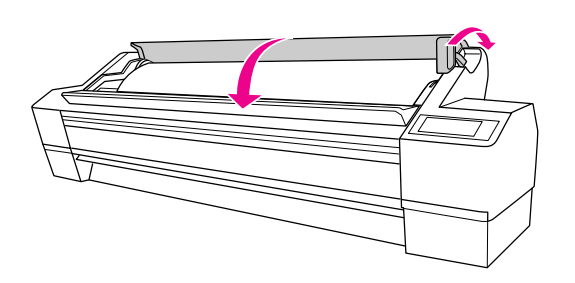

Stlačte tlačidlo 💵 alebo chvíľu počkajte.

 Ak sa na LCD paneli zobrazí správa DO YOU WANT TO USE THE FOLLOWING PAPER? (CHCETE POUŽIŤ NASLEDUJÚCI PAPIER?), stlačením tlačidla Ponuko ▷ nastavte typ média.

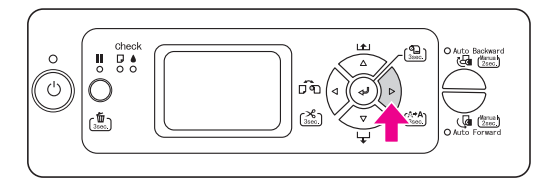

 Stlačením tlačidla Podávanie papiera △/マ vyberte typ média a stlačte tlačidlo Ponuka ▷.

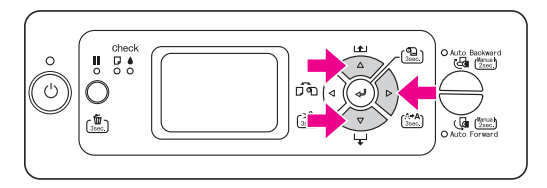

 Stlačením tlačidla Podávanie papiera △/∇ vyberte typ média a stlačte tlačidlo Vstup ⇐<sup>1</sup>.

Na paneli LCD sa objaví správa READY (PRIPRAVENÉ).

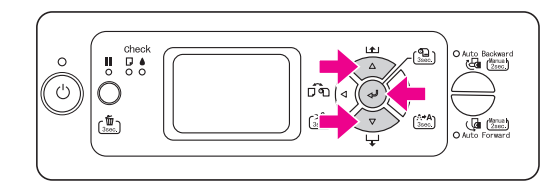

# Tlač stavového listu

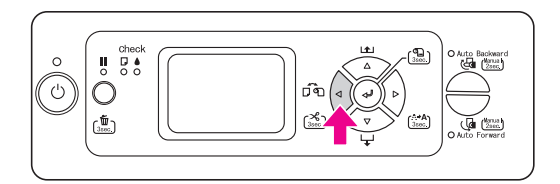

2. Stlačením tlačidla PO∩uko ▷ vstúpte do režimu ponuky.

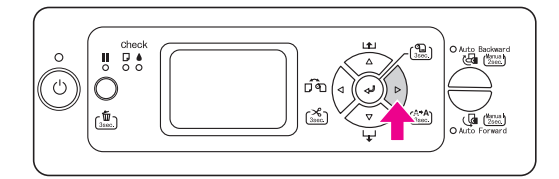

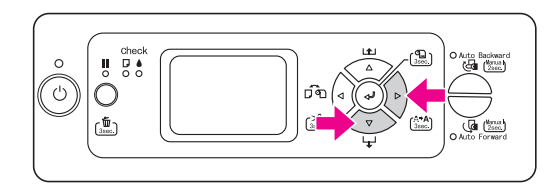

 Stlačením tlačidla Podávanie papiera 
 zobrazte možnosť STATUS SHEET (STAVOVÝ LIST) a stlačte tlačidlo Ponuka 
 .

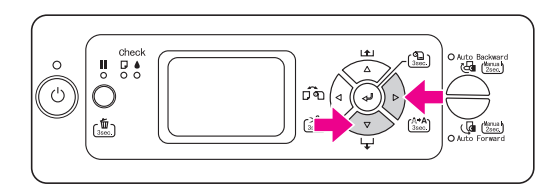

5. Stlačením tlačidla Vs†up ← vytlačte stavový list.

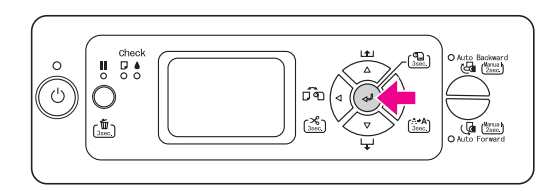

Po dokončení tlače postupujte podľa správy na LCD paneli a vráť te sa do stavu READY (PRIPRAVENÝ).

# Zavedenie médií v samostatných listoch

Ak chcete zaviesť samostatné médiá dlhšie než formát Super A3/B (483 mm), postupujte podľa nasledujúcej časti. Ak chcete zaviesť samostatné médiá formátu Super A3/B (483 mm) alebo kratšie, pozrite "Zavedenie samostatných médií formátu Super A3/B (483 mm) alebo kratších" na strane 18.

Ak tlačíte na hrubý papier (0,5 až 1,5 mm), pozrite "Tlač na hrubý papier (0,5 až 1,5 mm)" na strane 19.

### Poznámka:

Ak používate iný papier, ako špeciálne médiá Epson, prečítajte si pokyny k danému papieru alebo sa obráť te na vášho dodávateľa.

# Zavádzanie samostatných médií dlhších než formát Super A3/B (483 mm)

- 1. Skontrolujte, či je tlačiareň zapnutá a či je uzavretý kryt role papiera.
- 2. Opakovane stlačte tlačidlo Zdroj popiero ◀, kým sa neobjaví možnosť List □.
- Uistite sa, že kontrolka Paper Check (Kontrola papiera) svieti a potom uvoľnite páčku papiera. Na LCD paneli sa objaví správa LEVER RELEASED.
  LOAD PAPER (PÁČKA UVO "NENÁ. ZAVEĎTE PAPIER).

V prípade, že je funkcia REMAINING PPR SETUP (ZVYŠNÉ NASTAVENIE PPR) je nastavená na možnosť ON: AT ROLL EXCHANGE (ZAP.: PRI VÝMENE ROLE), páčka papiera môže byť uzamknutá. V takom prípade stlačením a podržaním tlačidla Vstup ← približne 3 sekundy vytlačte čiarový kód. Potom môžete páčku uvoľniť.

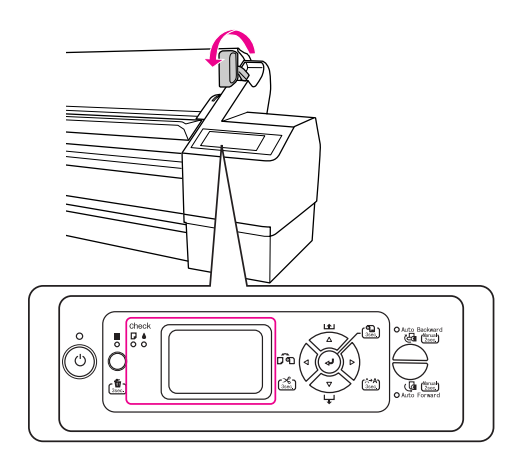

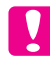

### Upozornenie:

Ak bliká kontrolka Power (Napájanie) alebo Pause (Pauza), páčku neuvoľňujte. V opačnom prípade by sa mohlo zariadenie poškodiť.

4. Zaveďte list do otvoru na vkladanie papiera, kým nevyjde v spodnej časti.

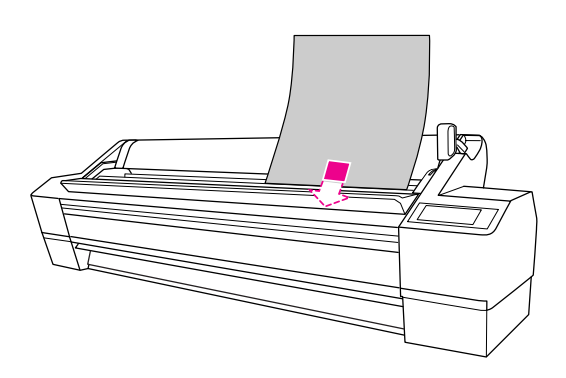

### Poznámka:

List zavádzajte otočený zvislo, ako väčšina časopisov.

 Skontrolujte, či je pravý a spodný okraj papiera rovný a vyrovnaný s horizontálnou a vertikálnou líniou.

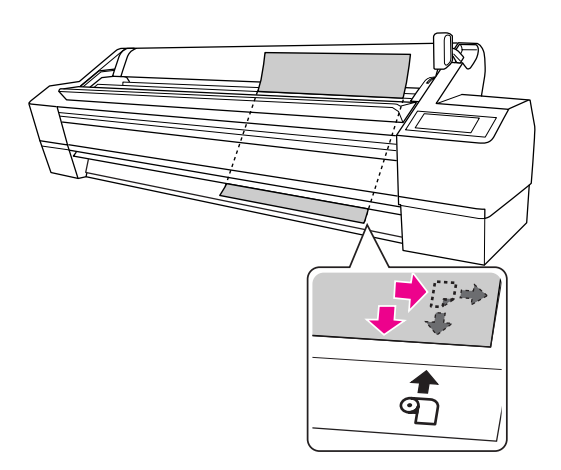

### Poznámka:

- Papier správne zarovnajte so zvislými a vodorovnými značkami pre nastavenie. Ak predná hrana papiera presahuje značku pre nastavenie papiera, alebo ju nedosahuje, spôsobí to chybu.
- Ak predná hrana papiera nevyjde z tlačiarne spod predného krytu, otvorte predný kryt a zaveďte papier smerom dolu.

6. Presuňte páčku do polohy zaistené. Stlačte tlačidloII alebo chvíľu počkajte.

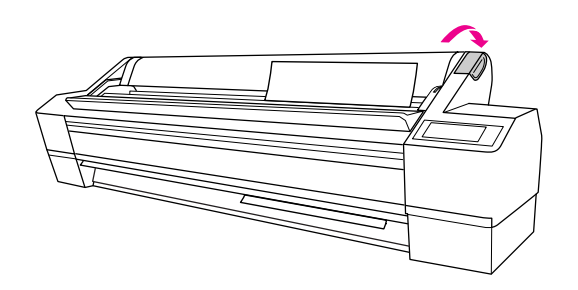

7. Ak sa na LCD paneli zobrazí správa D0 Y0U WANT TO USE THE FOLLOWING PAPER? (CHCETE POUŽIŤ NASLEDUJÚCI PAPIER?) stlačením tlačidla PO∩UKO ▷ nastavte typ média a nastavenie potvrďte stlačením tlačidla Vstup 

Na LCD paneli sa zobrazí predchádzajúce nastavenie. Ak je vybraný správny typ média, stlačte tlačidlo Zdroj popiero **4**.

Teraz je tlačiareň pripravená na tlač. Keď tlačiareň tlačí, neotvárajte predný kryt. Ak je predný kryt počas tlače otvorený, tlačiareň sa zastaví a obnoví tlač až keď sa kryt zatvorí. Zastavenie a obnovenie tlače môže spôsobiť zhoršenie kvality tlače.

### Poznámka:

Nenechávajte papier v tlačiarni dlhší čas, zhorší sa jeho kvalita. Odporúčame vám, aby ste papier po ukončení tlače vytiahli.

# Zavedenie samostatných médií formátu Super A3/B (483 mm) alebo kratších

- 1. Skontrolujte, či je tlačiareň zapnutá a či je uzavretý kryt role papiera.
- 2. Opakovane stlačte tlačidlo Zdroj popiero ◀, kým sa neobjaví možnosť List □.
- 3. Skontrolujte, či je páčka papiera zaistená a potom vložte list do otvoru na zavádzanie papiera, kým nenarazíte na odpor.

Skontrolujte, či je pravý okraj papiera rovný a vyrovnaný s pravým okrajom stupnice na kryte role papiera. Na LCD paneli sa objaví správa PRESS THE II BUTTON (STLAČTE TLAČIDLO).

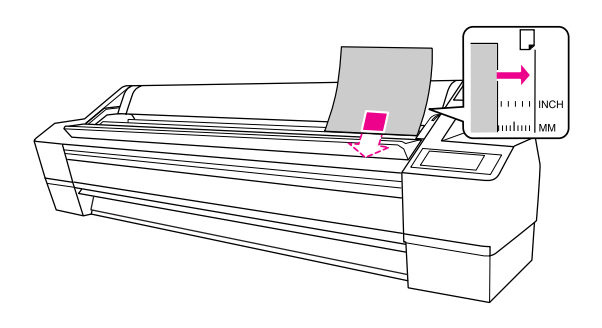

Poznámka:

List zavádzajte otočený zvislo, ako väčšina časopisov.

4. Stlačte tlačidlo Pozastaviť Ⅲ.

Tlačová hlava sa pohne a papier sa automaticky nastaví do tlačovej polohy.

 Ak sa na LCD paneli zobrazí správa DO YOU WANT TO USE THE FOLLOWING PAPER? (CHCETE POUŽIŤ NASLEDUJÚCI PAPIER?) stlačením tlačidla Menu (Ponuka) ▷ nastavte typ média a nastavenie potvrďte stlačením tlačidla Vstup 

Na LCD paneli sa zobrazí predchádzajúce nastavenie. Ak je vybraný správny typ média, stlačte tlačidlo Zdroj popiero **〈**.

Teraz je tlačiareň pripravená na tlač. Keď tlačiareň tlačí, neotvárajte predný kryt. Ak je predný kryt počas tlače otvorený, tlačiareň sa zastaví a obnoví tlač až keď sa kryt zatvorí. Zastavenie a obnovenie tlače môže spôsobiť zhoršenie kvality tlače.

Po ukončení tlače tlačiareň podrží tlačené médium a na paneli LCD sa objaví správa PAPER OUT . LOAD PAPER (MINUL SA PAPIER. ZAVEĎTE PAPIER). Ak chcete papier vybrať, stlačte tlačidlo POdávanie papiera  $\nabla$  a držiac papier uvoľnite páčku papiera. Teraz môžete papier z tlačiarne vytiahnuť.

### Poznámka:

Nenechávajte papier v tlačiarni dlhší čas, zhorší sa jeho kvalita. Odporúčame vám, aby ste papier po ukončení tlače vytiahli.

# Tlač na hrubý papier (0,5 až 1,5 mm)

Keď zavádzate hrubé samostatné listy (0,5 až 1,5 mm), napríklad kartón, postupujte nasledujúcim spôsobom.

### Poznámka:

Nezavádzajte hrubý papier (0,5 až 1,5 mm) dlhší ako 728 mm. V opačnom prípade sa môže zaseknúť.

- 1. Skontrolujte, či je tlačiareň zapnutá a či je uzavretý kryt role papiera.
- 2. Opakovane stlačte tlačidlo Zdroj popiero ◀, kým sa neobjaví možnosť List □.
- Uistite sa, že kontrolka Paper Check (Kontrola papiera) svieti a potom uvoľnite páčku papiera. Na LCD paneli sa objaví správa LEVER RELEASED.
  LOAD PAPER (PÁČKA UVOĽNENÁ. ZAVEĎTE PAPIER).

V prípade, že je funkcia REMAINING PPR SETUP (ZVYŠNÉ NASTAVENIE PPR) je nastavená na možnosť ON: AT ROLL EXCHANGE (ZAP.: PRI VÝMENE ROLE), páčka papiera môže byť uzamknutá. V takom prípade stlačením a podržaním tlačidla Vstup ← približne 3 sekundy vytlačte čiarový kód. Potom môžete páčku uvoľniť.

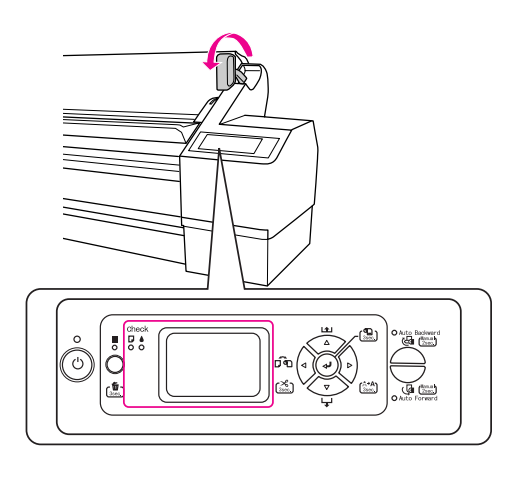

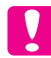

Upozornenie:

Ak bliká kontrolka Power (Napájanie) alebo Pause (Pauza), páčku neuvoľňujte. V opačnom prípade by sa mohlo zariadenie poškodiť. 4. Otvorte predný kryt.

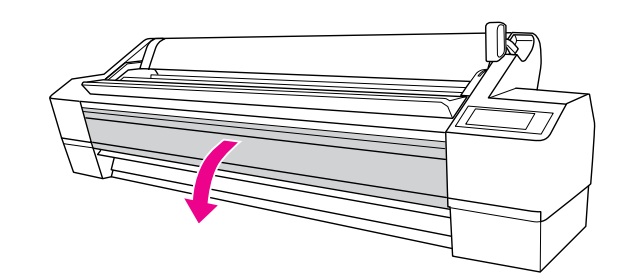

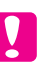

### Upozornenie:

Dbajte na to, aby ste sa nedotkli káblov v okolí tlačovej hlavy. V opačnom prípade sa môže tlačiareň poškodiť.

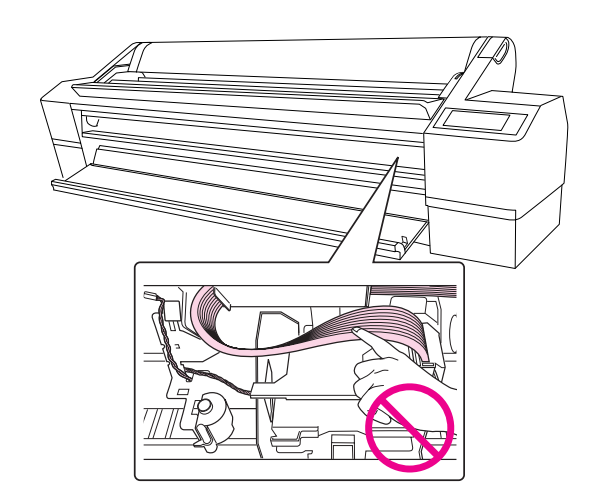

 Zaveďte list do otvoru na vkladanie papiera tak, že spodný okraj papiera leží za otvoreným predným krytom.

Skontrolujte, či je pravý a spodný okraj papiera rovný a zarovnaný s vertikálnou líniou.

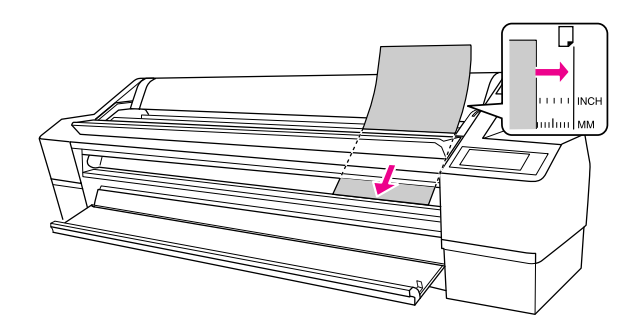

**Poznámka:** List zavádzajte otočený zvislo, ako väčšina časopisov.

6. Posuňte páčku papiera do zaistenej polohy a potom uzavrite predný kryt.

Stlačte tlačidlo 🔳 alebo chvíľu počkajte.

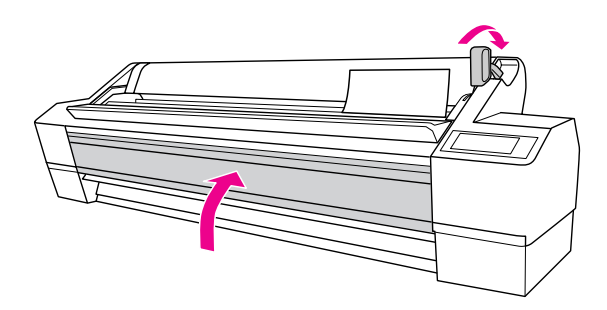

7. Ak sa na LCD paneli zobrazí správa D0 Y0U WANT T0 USE THE F0LL0WING PAPER? (CHCETE POUŽIŤ NASLEDUJÚCI PAPIER?) stlačením tlačidla PO∩UKO ▷ nastavte typ média a nastavenie potvrďte stlačením tlačidla Vstup 

Na LCD paneli sa zobrazí predchádzajúce nastavenie. Ak je vybraný správny typ média, stlačte tlačidlo Zdroj popiero **4**.

### Poznámka:

Nenechávajte papier v tlačiarni dlhší čas, zhorší sa jeho kvalita. Odporúčame vám, aby ste papier po ukončení tlače vytiahli.

# Pripojenie tlačiarne k počítaču

Pripojte tlačiareň k počítaču pomocou kábla USB alebo sieť ového kábla. Použite nasledujúce káble.

- □ Kábel USB
- Kábel 100BaseTX alebo 1000BaseT kategórie 6 tienený skrútený
- 1. Skontrolujte, či je tlačiareň vypnutá.
- 2. Pripojte kábel k tlačiarni a druhý koniec kábla USB pripojte do počítača, resp. druhý koniec sieť ového kábla pripojte do sieť ového rozbočovača.

Pripojenie cez rozhranie USB:

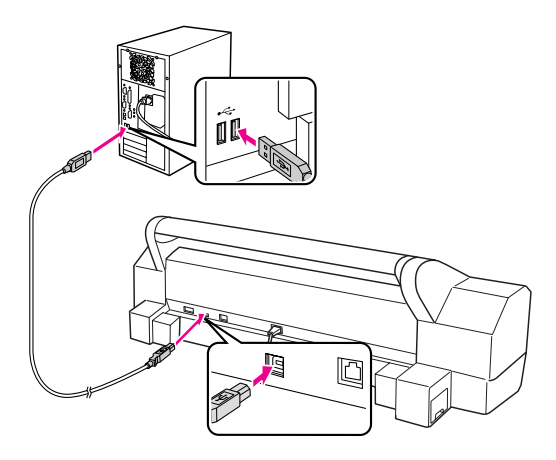

Sieť ové pripojenie:

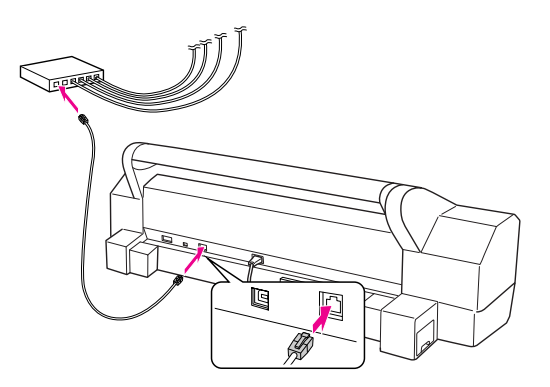

### Poznámka:

V prípade, že pripájate aj kábel USB aj sieťový kábel, nainštalujte softvér k tlačiarne do každého počítača zvlášť. K tlačiarni môžete naraz pripojiť aj kábel USB aj sieťový kábel.

# Inštalácia ovládača a softvéru tlačiarne

Po pripojení tlačiarne k počítaču je potrebné nainštalovať softvér, zahrnutý v softvéri tlačiarne na disku CD-ROM. Disk sa dodáva spolu s tlačiarňou. Pri inštalácii softvéru tlačiarne postupujte podľa týchto krokov:

### Poznámka:

Pred inštaláciou softvéru skontrolujte, či máte práva administrátora.

- Vložte disk CD-ROM so softvérom tlačiarne, ktorý ste dostali spolu s tlačiarňou, do mechaniky CD-ROM.
- 2. Po zobrazení nasledujúceho dialógového okna nainštalujte ovládač tlačiarne podľa typu pripojenia. Ak je tlačiareň pripojená k počítaču priamo, vyberte možnosť Set up the printer via a local connection (Nainštalovať tlačiareň s lokálnym pripojením), ak je tlačiareň pripojená k sieti, vyberte možnosť Set up the printer via a network connection (Nainštalovať tlačiareň so sieť ovým pripojením). Postupujte podľa pokynov na obrazovke.

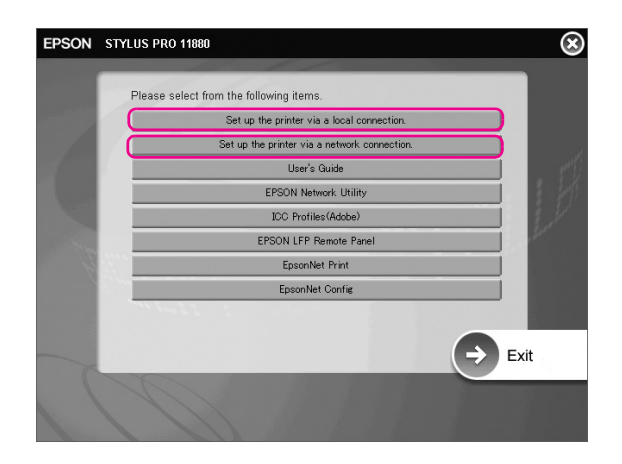

### Poznámka:

Ak sa zobrazí nasledujúce dialógové okno, uistite sa, že vydavateľom je spoločnosť SEIKO EPSON a kliknite na tlačidlo UNDIOCK (Odomknúť).

| Se Wind                       | ows Security Alert                                                                                                    |
|-------------------------------|----------------------------------------------------------------------------------------------------|
| $\vee$                        | some features of this program.                                                                                                    |
| Do you                        | want to keep blocking this program?                                                                                                    |
|                               | Name: EpsonNet EasyInstall<br>Publisher: SEIKO EPSON                                                                                                    |
|                               | Keep Blocking Unblock Ask Me Later                                                                                                    |
| Window<br>Internet<br>unblock | s Firewall has blocked this program from accepting connections from the<br>or a network. If you recognize the program or trust the publisher, you can<br>it. <u>When should I unblock a program?</u> |

3. Ak chcete nainštalovať iný softvér k tlačiarni, vyberte ho z dialógového okna v kroku č. 2.

# Pridanie tlačiarne v systéme Mac OS X

Po inštalácii softvéru tlačiarne na počítač je potrebné zvoliť tlačiareň. Tlačiareň sa musí zvoliť pred prvým použitím alebo ak chcete prepnúť na inú tlačiareň. Počítač vždy tlačí na ostatnej zvolenej tlačiarni.

1. Zapnite tlačiareň.

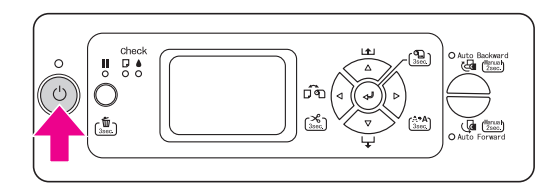

 Dvakrát kliknite na priečinok Applications (Aplikácie) a potom na priečinok Utilities (Nástroje) folder. Dvakrát kliknite na položku Print Center (Tlačové centrum) (v systéme Mac OS X 10.2.x) alebo Printer Setup Utility (Obslužné centrum nastavenia tlačiarne) (v systéme Mac OS X 10.3.x alebo novšom).

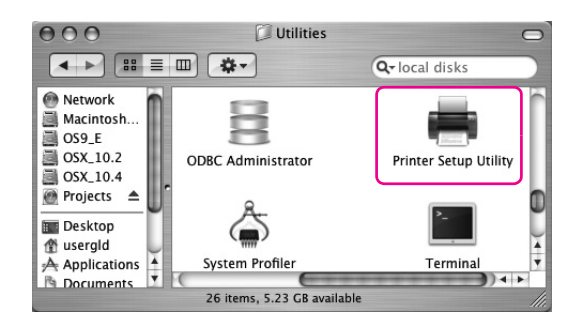

3. Klepnite na tlačidlo Add (Pridať).

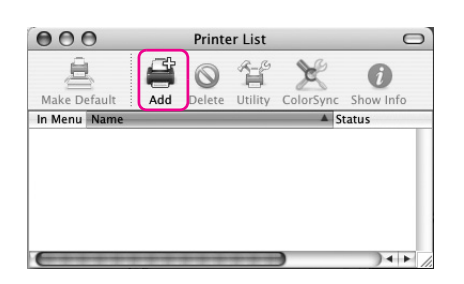

4. Vyberte váš typ tlačiarne a kliknite na tlačidlo Add (Pridať).

| a l                                | Printer Br                           | owser        | C    |
|------------------------------------|--------------------------------------|--------------|------|
| 9                                  | -                                    | (Q+          |      |
| efault Browser                     | IP Printer                           | Search       |      |
| Printer Name                       |                                      | A Connection |      |
| Stylus Pro 11                      | 880                                  | Bonjour      |      |
|                                    |                                      |              | - 1  |
|                                    |                                      |              |      |
|                                    |                                      |              |      |
|                                    |                                      |              |      |
|                                    |                                      |              | - 11 |
|                                    |                                      |              |      |
|                                    |                                      |              | _    |
|                                    |                                      |              |      |
| Name:                              | Stylus Pro 11880                     |              |      |
| Name:<br>Location:                 | Stylus Pro 11880                     |              |      |
| Name:<br>Location:<br>Print Using: | Stylus Pro 11880                     |              |      |
| Name:<br>Location:<br>Print Using: | Stylus Pro 11880<br>Stylus Pro 11880 |              | •    |
| Name:<br>Location:<br>Print Using: | Stylus Pro 11880<br>Stylus Pro 11880 |              |      |

Ak sa vaša tlačiareň nezobrazuje v zozname, kliknite na tlačidlo More Printers (Ďalšie tlačiarne) a vyberte typ pripojenia, napríklad EPSON TCP/IP. Vyberte zo zoznamu váš typ tlačiarne a kliknite na tlačidlo Add (Pridať).

| nternet address or DNS name | Verify           |
|-----------------------------|------------------|
| Product                     | A Kind           |
| Stylus Pro 11880            | EPSON SPro 11880 |
|                             |                  |
|                             |                  |

5. Skontrolujte, či sa tlačiareň, ktorú ste práve pridali, nachádza v Zozname tlačiarní. Potom zatvorte dialógové okno Printer List (Zoznam tlačiarní).

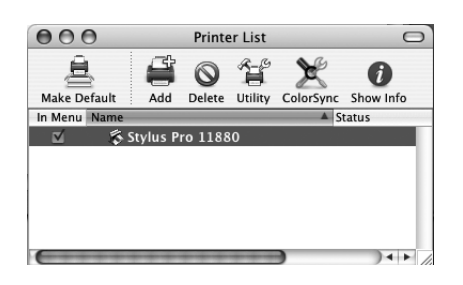

# Zarovnanie tlačovej hlavy

Predtým, ako začnete tlačiť, musíte vykonať zarovnanie tlačovej hlavy. To zabráni zníženiu kvality tlače z dôvodu nesprávneho zarovnania tlačovej hlavy. Zarovnanie tlačovej hlavy zlepšuje kvalitu tlače vašich tlačových dát.

# V systéme Windows

1. Otvorte priečinok Printers and Faxes (Tlačiarne a faxy) alebo Printers (Tlačiarne).

Windows XP:

Kliknite na tlačidlo Start (Štart), ďalej na položku Control Panel (Ovládací panel), Printers and Other Hardware (Tlačiarne a iný hardvér) a Printers and Faxes (Tlačiarne a faxy).

| Professional<br>EPSON LFP Remote Panel<br>EPSON ColorBase<br>Image: A colorBase<br>Image: A co | Control Panel<br>) Help and Support<br>Search<br>Run | Printers and Other Hardware |
|----------------------------------------------------------------------------------------------------|------------------------------------------------------|-----------------------------|
| Z<br>Start                                                                                                    | Log Off 🔘 Turn Off Computer                          |                             |

### Poznámka:

Ak je váš ovládací panel nastavený na klasické zobrazenie, kliknite na tlačidlo Start (Štart), potom na položku Control Panel (Ovládací panel) a Printers and Faxes (Tlačiarne a faxy).

### Windows Vista:

Kliknite na tlačidlo (), potom na položky Control Panel (Ovládací panel), Hardware and Sound (Hardvér a zvuk) a Printers (Tlačiarne).

Windows 2000:

Kliknite na tlačidlo Stort (Štart), ukážte kurzorom myši na položku Settings (Nastavenia) a vyberte možnosť Printers (Tlačiarne). 2. Pravým tlačidlom myši kliknite na ikonu vašej tlačiarne a kliknite na možnosť Printing Preferences (Predvoľby tlače).

| EPSON Stylus<br>Pro 11880 |                               |
|---------------------------|-------------------------------|
|                           | Open                          |
|                           | Printing Preferences          |
|                           | Pause Printing                |
|                           | Sharing<br>Use Printer Online |
|                           | Create Shortcut               |
|                           | Delece<br>Rename              |
|                           | Properties                    |

3. Kliknite na kartu Utility (Pomocný program).

| EPSON Stylus Pro 11880 Printing F | Preferences ?X        |
|-----------------------------------|-----------------------|
| 🔿 Main 🗊 Page Layout 🖉 Utility    |                       |
| Nozzle Check(N)                   | Speed and Progress(D) |
| Head Cleaning(H)                  | Menu Arrangement(T)   |
| A:A Print Head Alignment(P)       | Export or Import(E)   |

4. Vyberte možnosť Print Head Alignment (Zarovnanie tlačovej hlavy). Postupujte podľa pokynov na obrazovke a dokončite zarovnanie tlačovej hlavy.

| EPSON Stylus Pro 11880 Printing Preferences 🛛 😨 🗙 |                            |  |  |
|---------------------------------------------------|----------------------------|--|--|
| 🔿 Main 🗊 Page Layout 🖉 Utility                    |                            |  |  |
| Nozzle Check(N)                                   | Speed and Progress(D)      |  |  |
| Head Cleaning(H)                                  | Menu Arrangement(T)        |  |  |
| AA Print Head Alignment(P)                        | Export or Import(E)        |  |  |
| EPSON Status Monitor 3(W)                         | EPSON LFP Remote Panel(R)  |  |  |
| Monitoring Preferences(M)                         | Printer Firmware Update(F) |  |  |
| Print Queue(S)                                    |                            |  |  |
|                                                   |                            |  |  |
|                                                   | Version 6.50               |  |  |
|                                                   |                            |  |  |
| ОК                                                | Cancel Apply Help          |  |  |

# V systéme Mac OS X

1. Dvakrát kliknite na priečinok Applications (Aplikácie) a potom na priečinok EPSON Printer Utility2.

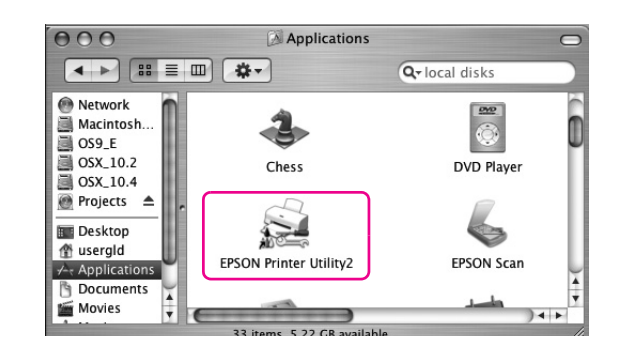

- 2. Ak sa zobrazí zoznam tlačiarní, vyberte tlačiareň a kliknite na tlačidlo OK.
- Vyberte možnosť Print Head Alignment (Zarovnanie tlačovej hlavy).
  Postupujte podľa pokynov na obrazovke a dokončite zarovnanie tlačovej hlavy.

| EPSON   Sro 11880     Image: Solution of the set of the set of the se |         |
|----------------------------------------------------------------------------------------------------|---------|
| EPSON StatusMonitor     Use this utility to automatically check for errors and also chevel of ink remaining.     Nozzle Check     Use this utility if gaps or faint areas appear in your printout     Image: State of the state of the state of the                                                                               |         |
| Nozzle Check<br>Use this utility if gaps or faint areas appear in your printout       Head Cleaning<br>Use this utility if your print quality declines or the Nozzle C<br>indicates Cogged nozzles.       Print Head Alignment<br>Use this utility if misaligned vertical lines appear in your print                                                                                                    | eck the |
| Head Cleaning<br>Use this utility if your print quality declines or the Nozzle C<br>indicates clogged nozzles.<br>Print Head Alignment<br>Use this utility if misaligned vertical lines appear in your pr                                                                                                    |         |
| Area     Print Head Alignment       Use this utility if misaligned vertical lines appear in your principle                                                                                                    | heck    |
|                                                                                                    | ntout.  |
| EPSON LFP Remote Panel<br>Use this utility to optimize your printer.                                                                                                    |         |
| Manual<br>Open Manual                                                                                                    |         |

# Použitie online Používateľskej príručky

# Ďalší postup

Po dokončení nastavenia hardvéru a inštalácie ovládača si prečítajte podrobné informácie o funkciách tlačiarne, údržbe, riešení problémov, technických špecifikáciách a voliteľných produktoch v *User`s Guide* (*Používateľskej príručke*).

# Použitie online Používateľskej príručky

Príručka obsahuje podrobné pokyny na použitie tlačiarne a informácie o použití voliteľných produktov.

Ak chcete otvoriť *User`s Guide (Používateľskú príručku)*, dvakrát kliknite na ikonu EPSON Stylus Pro 11880\_11880C Manual na pracovnej ploche.

V programe Windows môžete *User's Guide* (*Používateľskú príručku*) otvoriť tiež z ponuky Start (Štart). V systéme Windows XP/Vista kliknite na tlačidlo Start (Štart), kurzorom myši ukážte na položku All Programs (Všetky programy) alebo Programs (Programy) v systéme Windows 2000. Vyberte možnosť EPSON a potom položku EPSON Stylus Pro 11880\_11880C Manual.

### Poznámka:

Ak chcete čítať online príručku, musíte mať v počítači nainštalovaný program Adobe Acrobat Reader 5.0 alebo novší alebo Adobe Reader.

Slovensko

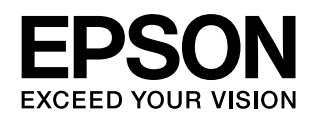